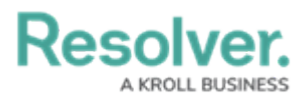

## **Viewing an Archived Internal Audit Project**

Last Modified on 06/12/2024 4:53 pm EDT

# Overview

When an internal audit project is archived, it can still be viewed through the *Manage Audits* screen.

#### **User Account Requirements**

The user account you use to log into Resolver must be added to the Internal Audit Team user group.

### **Related Information/Setup**

Before an Internal Audit Project can be archived, it must first be completed. Please refer to the Complete an Internal Audit Project article.

Complete an Internal Audit Project

#### Navigation

1. From the *Resolver Home* screen, click the **Home** dropdown and select the **Internal Audit Management** link.

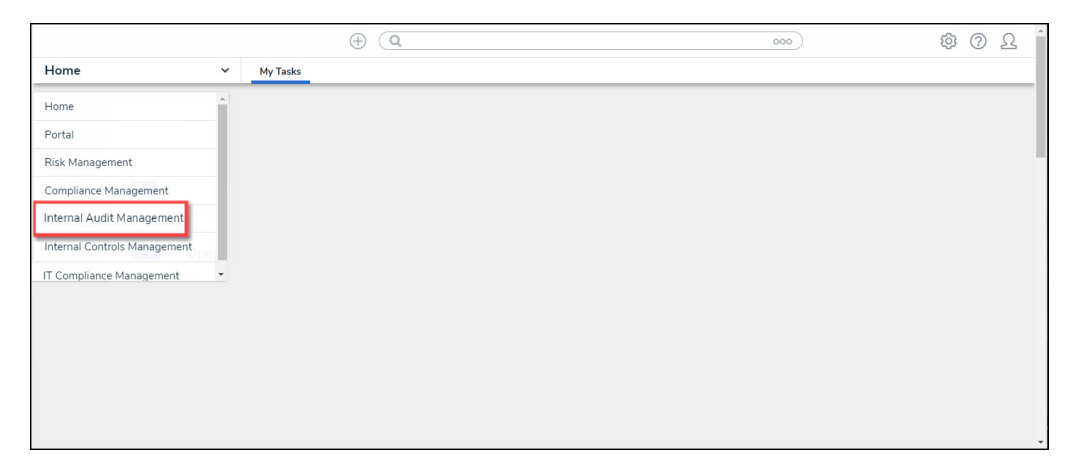

#### Home Dropdown

2. From the *Risk Management* screen, click the *Mange Audits* tab.

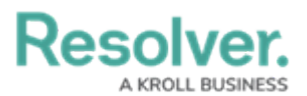

|             |            |                   | $\oplus$                | (Q                  |                 |                 |                  | 000                     |                            | ණ  | ? | Ω | ^ |
|-------------|------------|-------------------|-------------------------|---------------------|-----------------|-----------------|------------------|-------------------------|----------------------------|----|---|---|---|
| Internal Au | udit Manag | ement v           | Risk Assessment         | Audit Plan          | Planning        | Fieldwork       | Reporting        | Issues & Actions        | Manage Audits              |    |   |   |   |
|             | Risk Ass   | essment           |                         |                     |                 |                 |                  |                         |                            |    |   |   |   |
|             | Risk Ass   | essment           |                         |                     |                 |                 |                  |                         |                            |    |   |   |   |
|             | Perform p  | eriodic risk asse | ssments on various audi | table entities & vi | ew results from | the Risk Manage | ment team's risk | assessments to prioriti | ize a risk-based audit pla | n. |   |   |   |
|             | Auditabl   | e Entity Risk     | Assessment Grid         |                     |                 |                 |                  |                         |                            |    |   |   |   |
|             | C-1        | Riverdale         | Industries              |                     |                 |                 |                  |                         | Active                     |    |   |   |   |
|             |            |                   |                         |                     |                 |                 |                  |                         |                            | _  |   |   |   |
|             | Audit Un   | iverse Heat       | Мар                     |                     |                 |                 |                  |                         |                            |    |   |   |   |
|             | C-1        | Riverdale         | Industries              |                     |                 |                 |                  |                         | Active                     | 2  |   |   |   |

Manage Audits Tab

3. From the *Mange Audits* screen, click a business unit in the *All Audits* section.

|                                       |                     | ( Q Search |          |           |           | 0                | 00                              | ŝ | ? | Ω |
|---------------------------------------|---------------------|------------|----------|-----------|-----------|------------------|---------------------------------|---|---|---|
| Internal Audit Management 🗸 🗸         | Risk Assessment     | Audit Plan | Planning | Fieldwork | Reporting | Issues & Actions | Audit Committee Dashboard       |   |   |   |
| Manage Au<br>Manage all internal audi | dits<br>t projects. |            |          |           |           |                  |                                 |   |   |   |
| All Audits                            |                     |            |          |           |           |                  | Sorted by Unique ID (Ascending) |   |   |   |
| C-1 Riverda                           | ale Industries      |            |          |           |           |                  | Active                          |   |   |   |
| Completed Auc                         | lit Plans           |            |          |           |           |                  | Sorted by Unique ID (Ascending) |   |   |   |
| AP-1 2021 A                           | Audit Plan          |            |          |           |           |                  | (Complete)                      |   |   |   |
| AP-2 2022 A                           | Audit Plan          |            |          |           |           |                  | Complete                        |   |   |   |

Business Unit Link

#### **Viewing an Archived Internal Audit Project**

1. From the *Navigation Tree*, click the **Expand** icon next to a **Business Unit** node.

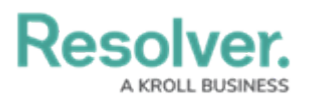

|                                    | ⊕ Q Sea              | rch        |                                                   |                                                               | 00                                                                                | 0                                                                          | ¢3       | ? | Ω   |
|------------------------------------|----------------------|------------|---------------------------------------------------|---------------------------------------------------------------|-----------------------------------------------------------------------------------|----------------------------------------------------------------------------|----------|---|-----|
| Internal Audit Management 🗸 Risk A | ssessment Audit Plan | Planning   | Fieldwork                                         | Reporting                                                     | Issues & Actions                                                                  | Audit Committee Dashb                                                      | oard *** |   |     |
| Q Search                           | Ri                   | verdale    | Industrie                                         | es                                                            |                                                                                   | C-1                                                                        | ACTIVE   |   | ••• |
| Kiverdale Industries  Corporate    | De                   | tails Rela | ationship Graph                                   | History                                                       |                                                                                   |                                                                            |          |   |     |
| Finance Operations Shared Services |                      |            | Company Name                                      | stries                                                        |                                                                                   |                                                                            |          |   |     |
|                                    |                      |            | Description                                       |                                                               |                                                                                   |                                                                            |          |   |     |
|                                    |                      |            |                                                   |                                                               |                                                                                   |                                                                            |          |   |     |
|                                    |                      |            |                                                   |                                                               |                                                                                   |                                                                            | li       |   |     |
|                                    |                      |            | Risk Appetite St                                  | atement                                                       |                                                                                   |                                                                            |          |   |     |
|                                    |                      |            | The Organizat<br>lowest risk app<br>employee heat | ion operates wit<br>petite relates to s<br>Ith and safety, wi | hin a low overall risk rar<br>afety and compliance o<br>ith a marginally higher r | ge. The Organization's<br>bjectives, including<br>isk appetite towards its | Î        |   |     |

Expand Icon

2. Click an archived **Internal Audit Project** under the **Business Unit** node to view the archived internal audit project.

|                                             |                                                                                                    | (ĝ)    | ? L |
|---------------------------------------------|----------------------------------------------------------------------------------------------------|--------|-----|
| Internal Audit Management 🗸 Risk Assessment | Audit Plan Planning Fieldwork Reporting Issues & Actions Audit Committee Dashboa                                                                                                    | 'd *** |     |
| Q Search                                    | Riverdale Industries                                                                                                    | CTIVE  |     |
| Kiverdale Industries                        | Details Relationship Graph History                                                                                                    |        |     |
| IT Audit 2024 IT Audit 2024                 | Company Name                                                                                                    |        |     |
| Finance                                     | Riverdale Industries                                                                                                    |        |     |
| Operations Shared Services                  | Description                                                                                                    |        |     |
|                                             |                                                                                                    |        |     |
|                                             |                                                                                                    |        |     |
|                                             |                                                                                                    | le.    |     |
|                                             | Risk Appetite Statement                                                                                                    |        |     |
|                                             | The Organization operates within a low overall risk range. The Organization's lowest risk appetite relates to safety and compliance objectives, including employee health and safety, with a marginally higher risk appetite towards its | Î      |     |

Internal Audit Project